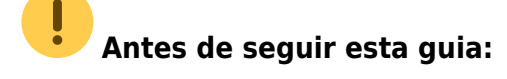

Realiza la descarga del software libre QGIS siguiendo este enlace.

## Generación de planos georreferenciados (GeoJSON ) mediante QGIS

| 1. Clicar en la opción Añadir capa vectorial:                                                |
|----------------------------------------------------------------------------------------------|
| ×                                                                                            |
| <b>2.</b> Seleccionar la capa (archivo .shp o shapfile):                                     |
| ×                                                                                            |
| ×                                                                                            |
| 3. Seleccionar el sistema de referencia de coordenadas o proyección del archivo:             |
| ×                                                                                            |
| <ol> <li>Una vez añadida la capa, botón de la derecha &gt; Guardar como:</li> </ol>          |
| ×                                                                                            |
| 5. Guardar en formato GeoJSON y en SRC (proyección) seleccionar: EPSG:3847:                  |
| ×                                                                                            |
| Si la proyecció no figura en el desplegable, clicar el botón de la derecha:                  |
| ×                                                                                            |
| 6. Buscar la proyección EPSG:3847 en el siguiente cuadro de diálogo y añadirla:              |
| ×                                                                                            |
| 7. El archivo GeoJSON generado es el que se ha añadido como a capa al mapa genérico del GCQ: |
| ×                                                                                            |

From: http://wiki.itec.cat/ - Wiki
Permanent link:
http://wiki.itec.cat/doku.php?id=tcqi:tcqi\_modulos:tcqi\_gcq:seguimiento:localizacion\_gis:planos\_geojson
Last update: 2018/02/09 09:54